## Kayıt ekran görüntüsü:

# **Register for an ORCID iD**

ORCID provides a persistent digital identifier that distinguishes you from every other researcher and, through integration in key research workflows such as manuscript and grant submission, supports automated linkages between you and your professional activities ensuring that your work is recognized.

As per ORCID's terms and conditions, you may only register for an ORCID iD for yourself.

| First name               |     |
|--------------------------|-----|
|                          | * 9 |
| Last name                |     |
|                          |     |
| Email                    |     |
|                          | *   |
| Re-enter email           |     |
|                          | *   |
| Create an ORCID password |     |
|                          | * 9 |
| Confirm ORCID password   |     |
|                          | *   |

Your ORCID iD connects with your ORCID Record that can contain links to your research activities, affiliations, awards, other versions of your name, and more. You control this content and who can see it.

By default, who should be able to see information added to your ORCID Record?

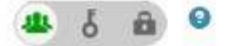

#### **Email frequency**

The ORCID registry provides notifications about things of interest, like updates to your ORCID record or being made a trusted individual, when they occur (learn more about notifications). How often would you like these notifications delivered to you via email?

| Weekly summary | ,                              |
|----------------|--------------------------------|
|                | 0                              |
|                | reCAPTCHA<br>Gazilik - Şertlər |

Terms of Use \*

I consent to the privacy policy and terms and conditions of use, including agreeing to my data being processed in the US and being publicly accessible where marked Public.

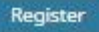

Yeni çalışmalarınız için başka kişiler tarafından görünebilir olmasını sembollerinden birini seçerek ayarlayabilirsiniz.

Herkese açık

Sınırlı erişim

Gizli

sembolünü seçmeniz yayınlarınızın görünürlüğünü arttıracaktır.

Kayıt işleminizi tamamladıktan sonra ana menüye yönlendirileceksiniz.

| Search                                 |                       |                       |                 | 🔍 🔍 🎝      |                           | ~        |
|----------------------------------------|-----------------------|-----------------------|-----------------|------------|---------------------------|----------|
| ORCID                                  | FOR RESEARCHERS       | FOR ORGANIZATIO       | NS ABOUT        | HELP       | SIGN OUT                  |          |
| Connecting Research<br>and Researchers | MY ORCID RECORD INBOX | ACCOUNT SETTINGS      | DEVELOPER TOOLS | LEARN MORE |                           |          |
|                                        |                       |                       |                 | 3,018,32   | 7 ORCID iDs and counting. | See more |
| Thank you for verifying your           | email!                |                       |                 |            |                           |          |
| Gonul<br>Kafali                        | Biography             |                       |                 |            | / 🛎                       | δÉ       |
| ORCID ID                               | ← Education (0)       |                       |                 |            | + Add education           | 11 Sor   |
| Dorcid.org/0000-0001-9717-9999         | You haven't added any | education, add some   | e now           |            |                           |          |
| View public version                    | ← Employment (0)      |                       |                 |            | + Add employment          | 11 Sor   |
| Get a QR Code for your iD 🕄            | You haven't added any | y employment, add so  | me now          |            |                           |          |
| ໍ Also known as                        | ✓ Funding (0)         |                       |                 |            | + Add funding             | 11 Sort  |
|                                        | You haven't added any | / funding, add some n | ow              |            |                           |          |
| Country                                | ✓ Works (0)           |                       |                 |            | + Add works               | 11 Sor   |
|                                        | You haven't added any | / works, add some no  | w               |            |                           |          |
| Keywords                               |                       |                       |                 |            |                           |          |
|                                        |                       |                       |                 |            |                           |          |
| Websites                               |                       |                       |                 |            |                           |          |

Emails gonulkafali@iyte.edu.tr

Gelen sayfa aracılığıyla; Orcid ID'niz ile QR kodu alabilir, kişisel bilgilerinize ilişkin güncellemeleri (isminizin farklı kullanımları, ülke, anahtar kelimeler, websitesş, e-mail adresiniz), biyografi, çalıştığınız yerler, alınan fonlar ve çalışmalarınızla ilgili alanları doldurabilirsiniz.

Biyografi: "Edit Biograph" bölümüne tıklayarak açılacak pencereye kendinize ait bilgileri girebilirsiniz.

| Search                                 |                       |                  |                 | Q 🛱        | English                |         | ~    |
|----------------------------------------|-----------------------|------------------|-----------------|------------|------------------------|---------|------|
| ORCID                                  | FOR RESEARCHERS       | FOR ORGANIZATIO  | NS ABOUT        | HELP       | SIGN OUT               |         |      |
| Connecting Research<br>and Researchers | MY ORCID RECORD INBOX | ACCOUNT SETTINGS | DEVELOPER TOOLS | LEARN MORE |                        |         |      |
|                                        |                       |                  |                 | 3,018,32   | 7 ORCID iDs and counti | ng. See | more |
| Gonul                                  | Biography             |                  |                 |            |                        | 6       | â    |
| Kafali                                 |                       |                  |                 |            |                        |         |      |
| OBCID ID                               |                       |                  |                 |            |                        |         |      |
| OKCIDID                                |                       |                  |                 |            |                        |         |      |
| orcid.org/0000-0001-9717-9999          |                       |                  |                 |            |                        |         |      |

## Eğitim:

🔡 Get a QR Code for your iD 🕑

Eğitiminizle ilgili bilgileri eklemek için "Add manually" veya "add some now" butonlarına tıklayarak aşağıda yer alan ekran görüntüsüne ulaşabilir ve eğitiminize ilişkin tüm bilgileri ekleyebilirsiniz.

Cancel

Save changes

| Institution *      | Department                        |
|--------------------|-----------------------------------|
| Add name           | Add department                    |
| City *             | Degree/title                      |
| Add city           |                                   |
| State/region       | Start date                        |
| Add state/region   | Year 🖌 Month 🖌 Day 🖌              |
| Country *          | End date (leave blank if current) |
| Select a country 🗸 | Year 🖌 Month 🖌 Day 🖌              |

### Çalışılan Yerler:

Çalıştığınız yer ile ilgili bilgileri eklemek için "Add manually" veya "add some now" butonlarına tıklayarak aşağıda yer alan ekran görüntüsündeki bölümleri doldurmanız yeterli olacaktır.

# **ADD EMPLOYMENT**

| Day           |
|---------------|
| k if current) |
| Day           |
| col           |
|               |
|               |

### Fonlar:

Fon bilgilerinizi eklemek için "Search & link" seçeneğini kullanabilir

| ← Funding (0)                                                                               |                                                                                                    | + Add funding     | 11 Sort  |
|---------------------------------------------------------------------------------------------|----------------------------------------------------------------------------------------------------|-------------------|----------|
| LINK FUNDING<br>ORCID works with our member orga<br>information in their records. Choose of | Hide link funding<br>inizations to make it easy to connect your<br>one of the link wizards to get started. | Add manually      | nk to    |
| ÜberWizard for ORCID                                                                        |                                                                                                    |                   |          |
| Import your awarded grants from fu                                                          | nders around the world - all in one easy-to                                                                | -use wizard pro   | vided by |
| UberResearch. The Integrated and co                                                         | ntinuousiy-updated OberResearch grant da                                                                   | ata includes grai | Councils |
| and Wellcome Trust in the UK the A                                                          | ustrian Desearch Council and over fifty oth                                                                | ie on Research    | councils |

and Wellcome Trust in the UK, the Austrian Research Council, and over fifty others. Add your grants to your ORCID record with a few simple clicks from the ÜberWizard for ORCID and simplify your data life!

# You haven't added any funding, add some now

veya "Add manually" seçeneğini tıklayarak açılan pencerede istenen alanları doldurabilirsiniz.

| Funding type *                                 | FUNDING AGENCY                                       |
|------------------------------------------------|------------------------------------------------------|
| Pick a funding type                            | Funding agency name *                                |
| Funding subtype                                | Type name. Select from the list to fill other fields |
| Funding subtype                                | Funding agency city *                                |
|                                                | Add funding agency city                              |
| Title of funded project *                      | Funding agency region                                |
| Add title                                      | Add funding agency region                            |
| Description • add translated title             | Funding agency country *                             |
| Add description                                | Select a country                                     |
| Total funding amount                           | GRANT NUMBER                                         |
| Add an amount                                  | Grant number                                         |
|                                                | Enter grant number                                   |
|                                                | Grant URL                                            |
|                                                | Enter grant URL                                      |
| End date (enter projected end date if current) | Relationship                                         |
| Year V Month                                   | Self ○ Part of                                       |
| Role                                           | Add another grant number                             |
| What was your role?                            | Alternate URL                                        |
|                                                | Add URL                                              |

### Çalışmalarınız:

Çalışmalarınızı 3 şekilde ekleyebilirsiniz:

1- "Add manually" butonuna tıklayarak aşağıda yer alan ekran görüntüsündeki bölümleri doldurmak suretiyle teker teker ekleyebilirsiniz.

# **ADD WORK**

| Work category *                 | WORK IDENTIFIERS             |
|---------------------------------|------------------------------|
| Pick a work category            | Identifier type              |
| Work type *                     | What type of external ID?    |
| V                               | Identifier value             |
| Title *                         | Add ID                       |
| Add title                       | Identifier URL               |
| Subtitle O add translated title | Add URL                      |
| Add subtitle                    | Relationship 😨               |
| Journal title                   | ● Self ○ Part of             |
| Add journal title               | O Add other identifie<br>URL |
| Dublication data                | Add URL                      |
| Year Month Day                  | Language used in this form   |
|                                 | ~                            |
|                                 | Country of publication       |
| CITATION                        | Select a country             |
|                                 | Add to list Cancel           |
| Citation                        |                              |
| Add citation                    |                              |
| Description                     |                              |
| Add Description                 |                              |

2.Google Scholar'da dahil olmak üzere export ettiğiniz bibtex uzantılı dosyaları yüklemek suretiyle çalışmalarınızı ekleyebilirsiniz.

| <b>∀ Works (</b> 0) |                                                              | + Add works    | 11 Sort   |
|---------------------|--------------------------------------------------------------|----------------|-----------|
| Link BibTeX         | Hide link BibTeX                                             | Search & link  |           |
| Import citations fr | om BibTeX (.bib) files, including files exported from Google | Import BibTeX  | oose file |
| Scholar. More info  | rmation on importing BibTeX files.                           | + Add manually | _         |

# You haven't added any works, add some now

| <b>→ Works (</b> 0) |                                                              | + Add works | <b>11</b> Sort |
|---------------------|--------------------------------------------------------------|-------------|----------------|
| Link BibTeX         | Hide link BibTeX                                             |             |                |
| Import citations fr | om BibTeX (.bib) files, including files exported from Google |             |                |
| Scholar. More info  | rmation on importing BibTeX files.                           | Cancel      | Since file     |

# You haven't added any works, add some now

3. "Search & link" butonuna tıkladığınızda, ORCID'in toplu yayın ekleme hizmeti için beraber çalıştığı kurumların bir listesinin olduğu ekran gelmekte ve siz istediklerinizi seçmek suretiyle yayınlarınızı toplu olarak ekleyebilirsiniz.

| ↔ Works (0)                                                                             | + Add works      | 11 Sort |
|-----------------------------------------------------------------------------------------|------------------|---------|
|                                                                                         | 💎 Search 🖑       |         |
| ORCID works with our member organizations to make it easy to connect your ORCID iD      | S Import BibTeX  | ation   |
| in their records. Choose one of the link wizards to get started. More information about | + Add manually   |         |
| Airiti                                                                                  |                  |         |
| Enables user to import metadata from Airiti, including journal papers, proceeding       | s, dissertation  | ~       |
| Australian National Data Service (ANDS) Registry                                        |                  |         |
| Import your research datasets into ORCID from Australian National Data Service (        | ANDS) and Re     | ~       |
| CrossRef Metadata Search                                                                |                  |         |
| Import your publications from CrossRef's authoritative, publisher-supplied metad        | ata on over 70   | *       |
| DataCite                                                                                |                  |         |
| Enable the DataCite Search & Link and Auto-Update services. Search the DataCite         | Metadata Stor    | *       |
| Europe PubMed Central                                                                   |                  |         |
| Europe PubMed Central (Europe PMC) offers this tool to enable you to link anythin       | ng in Europe P   | *       |
| ISNI2ORCID search and link                                                              |                  |         |
| Search the ISNI registry by your name and link ISNI records to your ORCID record        | as an external   | ~       |
| KoreaMed                                                                                |                  |         |
| KoreaMed provides access to articles published in Korean medical, dental, nursing       | g, nutrition, an | ~       |
| MLA International Bibliography                                                          |                  |         |
| Search the MLA International Bibliography for your works, including those publish       | ned under vari   | ~       |
| Redalyc                                                                                 |                  |         |
| Una plataforma que permite identificar tus trabajos publicados en revistas arbitra      | idas de Acceso   | ~       |
| ResearcherID                                                                            |                  |         |
| ResearcherID is a global, multi-disciplinary scholarly research community where n       | nembers can r    | ~       |
| Scopus to ORCID                                                                         |                  |         |
| Import your Identifier, profile and publications. The wizard helps you find the corr    | ect Scopus pr    | *       |
|                                                                                         |                  |         |

#### You haven't added any works, add some now

Yayınlarınızda DOI numarası var ise "**CrossRef Metadata Search**"i kullanabilirsiniz. Gelen sayfada "Authorize" butonuna basarak onaylamanızın ardından sizin isminiz ile bağlantılı çok sayıda yayın listesi gelecektir. Çok sayıdaki veriyi yayın tipine, yayın yılı, yayın adı, kategori, yayınevine göre seçimler yaparak sınırlayabilirsiniz.Size ait yayınlar için her bir yayının altında yer alan "Add to ORCID" bağlantısına tıkladıktan sonra, ilgili yayının ORCID profiline eklenmesini istiyorsanız "Yes" seçeneğini işaretlemeniz yeterli olacak.Yayını ekledikten sonra bilgisi "In your profile" olarak değişecektir. Sayfanın üst bölümünde yer alan arama kutusuna DOI numarasını yazarak da aradığınız bir yayını bulabilirsiniz.

Web of Science'dan yayınlarınızı aktarabilmek için "**ResearcherID**" yi seçmeniz gerekmektedir. "ResearcerID"yi seçtikten sonra sistem tarafından https://publons.com sayfasına yönlendirileceksiniz. Burada bir hesap oluşturduktan sonra "Acount" alanına girerek ORCID'in karşısında yer alan "Connect" bağlantısına tıklamanız gerekmektedir.Bir sonraki adımda "Authorize" seçeneğine tıklayarak işlemi gerçekleştirmiş olacaksınız.

**Scopus**'tan yayınlarınızı aktarmak için ise "Scopus to ORCID" seçeneğini seçtiğinizde gelecek ekranda "authorize" yi tıkladığınızda Scopus'da adınıza kayıtlı veya benzer yayınlar gelecektir.

Size ait olan yayınları seçtikten sonra "Next" butonuna tıkladığınızda profil adınız görülecektir. Profil adınızın ne şekilde görünmesini istiyor iseniz o şekilde değişiklik yapabilirsiniz. Bir sonraki adımda size ait çalışmalar tek tek listelenecek ve onaylanmanız istenecektir. "Send Author ID" adımında kurumsal e-posta adresinizi iki kere girmenizin ardından kayıtlarınız ve Yazar ID numaranız ORCID'e aktarılacaktır. Return to ORCID bağlantısı ile ORCID arayüzüne dönerek yayınlarınızı kontrol edebilirsiniz.

Aşağıdaki işlemleri gerçekleştirmiş oldunuz:

1- ORCID ID'niz oluştu (kayıt işlemini gerçekleştirmenizin ardından) Örnek bir ORCID kayıt numarası:

- 2- Kişisel bilgilerinizi girdiniz
- 3- Eğitim durumunuza ilişkin bilgileri girdiniz
- 4- Çalıştığınız kuruma ait bilgileri girdiniz
- 5- Fon bilgilerinizi girdiniz
- 6- Çalışmalarınızı eklediniz ve/veya ORCID'e aktardınız.

Sisteme yeniden giriş yapmak istediğinizde https://orcid.org/signin adresinden e-posta veya ORCID kayıt numaranızı ve belirlemiş olduğunuz şifreyi yazarak giriş yapabilirsiniz.